## ์ ขั้นตอนการใช้งานระบบ MIS-PD กรอกข้อมูลเพื่อรอรับการประเมินผลการปฏิบัติงานรายบุคคล

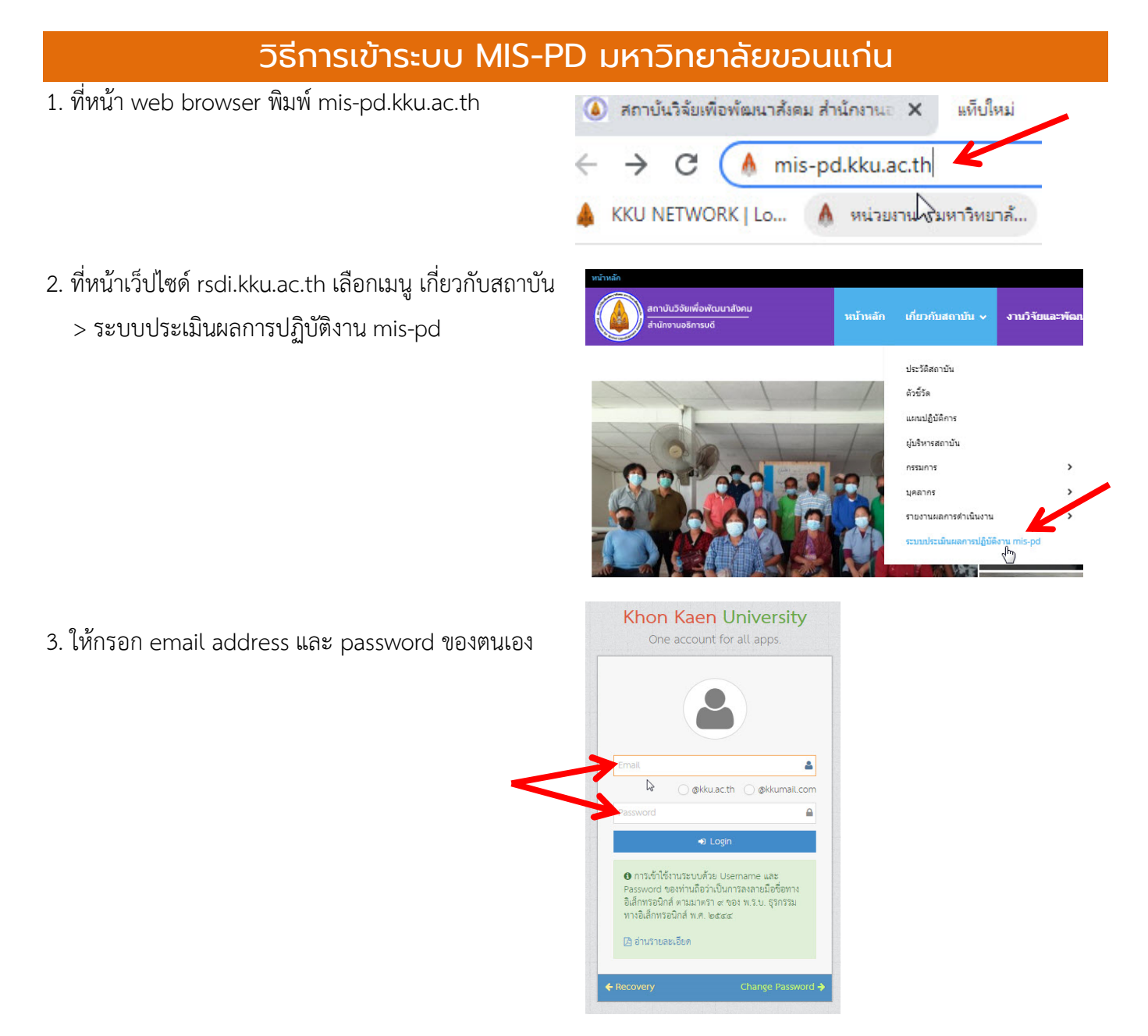

4. เข้าสู่ระบบประเมินผลการปฏิบัติงาน KKU MIS-PD เป็นข้อมูลส่วนบุคคล ไม่สามารถมองเห็นของผู้อื่นได้

| 🗹 ระบบประเมินเ                          | ผลกา | รปฎิบ | )<br>มัติงาน (KKU MIS-PD)                                 |                      |          |                        |                            |                                             | ■ ● 🤇                              | Wel me,              |
|-----------------------------------------|------|-------|-----------------------------------------------------------|----------------------|----------|------------------------|----------------------------|---------------------------------------------|------------------------------------|----------------------|
| # 🛛 🕹 E                                 | •    | 🐴 иі  | ม้าหลัก⇒ ตั้งค่าเกณฑ์ประเมิน                              |                      |          |                        |                            | L                                           | ลือกหน่วยงาน: สถาบันวิ             | จัยเพื่อพัฒนาสังคม 🔻 |
| ประเมินตนเอง<br>ประเมิน                 | ~    | เลือ  | กรอบประเมิน                                               |                      | •        |                        |                            |                                             |                                    |                      |
| <ul> <li>ดั้งค่าเกณฑ์ประเมิน</li> </ul> |      | ⊞     | รายการข้อมูลตั้งค่าเกณฑ์ประเ                              | มิน                  |          |                        |                            |                                             | แสดง 1 <b>ถึง</b>                  | 3 จาก 3 ผลลัพธ์      |
| <u>.แ</u> รายงาน                        | ~    | #     | รอบการประเมิน                                             | ผู้รับการประเมิน     | สายงาน   | ประเภทพนักงาน          | ตำแหน่ง                    | ยืนยันการตั้งค่าเกณฑ์<br>(ผู้รับการประเมิน) | การตรวจสอบ<br>(เจ้าหน้าที่ตรวจสอบ) |                      |
| 🛟 ຜູ້ທູແລະະນນ                           | ~    | 1     | (พนักงานมหาวิทยาลัย) 1 มิถุนายน<br>2563 - 31 พฤษภาคม 2564 | พิชาน ศาสตร<br>วาทิด | สนับสนุน | พนักงาน<br>มหาวิทยาลัย | นักวิชาการโสด<br>ทัศนศึกษา | ยังไม่ยืนยัน                                |                                    | 🕼 ตั้งค่าเกณฑ์       |
| 📕 คู่มือการใช้งาน                       | ~    | 2     | พนักงานมหาวิทยาลัย (1 มิถุนายน<br>2562 - 31 พฤษภาคม 2563) | พิชาน ศาสตร<br>วาทิต | สนับสนุน | พนักงาน<br>มหาวิทยาลัย | นักวิชาการโสด<br>ทัศนศึกษา | อื่นอันแล้ว                                 | ตรวจสอบแล้ว                        | 🚯 รายละเอียด         |
| ·                                       |      | 3     | พนักงานมหาวิทยาลัย (1 มิถุนายน<br>2561 - 31 พฤษภาคม 2562) | พิชาน ศาสตร<br>วาทิต | สนับสนุน | พนักงาน<br>มหาวิทยาลัย | นักวิชาการโสต<br>ทัศนศึกษา | อื่นอันแล้ว                                 | ตรวจสอบแล้ว                        | 3 รายละเอียด         |
|                                         |      |       |                                                           |                      |          |                        |                            |                                             |                                    |                      |

## ตรวจสอบเกณฑ์การประเมินของตนเอง และการยืนยันเกณฑ์

## 1. เลือกประเมินตนเอง > ตั้งค่าเกณฑ์ประเมิน

| 🐼 ระบบประเมินผลการปฏิบั                                                                                                    |                                                                                                    |                       |                                                                                                    |                                          |
|----------------------------------------------------------------------------------------------------|----------------------------------------------------------------------------------------------------|-----------------------|----------------------------------------------------------------------------------------------------|------------------------------------------|
|                                                                                                    |                                                                                                    |                       |                                                                                                    |                                          |
| 1 V L 1 M                                                                                                    |                                                                                                    |                       |                                                                                                    |                                          |
| 🚨 ประเมินตนเอง                                                                                                    | สนับสนุน พนักงาน<br>มหาวิทยา                                                                                         | นักวิชาการ<br>ลัย โสด | อังไม่อินอิน                                                                                                    | 🕼 ตั้งค่าเคณฑ์                           |
| ประเมิน                                                                                                    |                                                                                                    | ทัศนศึกษา             |                                                                                                    | 27                                       |
| - ตั้งค่าเกณฑ์ประเมิน                                                                                                    |                                                                                                    |                       |                                                                                                    |                                          |
| ปป รายงาน                                                                                                    |                                                                                                    |                       |                                                                                                    |                                          |
|                                                                                                    |                                                                                                    |                       |                                                                                                    |                                          |
| 🗘 เป็ต์แหละกาก 🔨                                                                                                    |                                                                                                    |                       |                                                                                                    |                                          |
| 🗐 ดู่มือการใช้งาน 🗸 🖊                                                                                                    |                                                                                                    |                       |                                                                                                    |                                          |
| («) — — — — — — — — — — — — — — — — — — —                                                                                                    |                                                                                                    |                       |                                                                                                    |                                          |
| (maile), denomina y oberarchede den en y samen ou                                                                                                    | des                                                                                                    |                       |                                                                                                    |                                          |
|                                                                                                    | Offerse<br>2010 - Di menerativa 2010<br>Generativativati, such successivitati<br>and device and Marife Stationality. | ผู้ดูแลระบบได้        | ์ทำการ update ข้อมู                                                                                                    | ล (ซึ่งเป็นข้อมูลจากระบบ                 |
| A fristidionalisesamindi                                                                                                    |                                                                                                    | 👖 กลาง) ให้แต่ล       | ะท่านแล้ว จุดที่ควรตร                                                                                                    | รวจสอบ 2 ส่วน คือ                        |
| aallupefassers (70 %) vojtersumsiĝiters (30 %)                                                                                                    |                                                                                                    | แลสับกทธิ์ของ         | นาาย 7∩0⁄6 และ พฤติ์                                                                                                    | กรรมการปกิบัติงาม 30%                    |
| an sin da anna an an an an an an an an an an an                                                                                                    | and wheth and his                                                                                                    | MEREDARINOUD          | 10 16 10 /0 66610 116/011                                                                                                    | MININ MUNIN JOYO                         |
| งสมัญช์ของาน(70%)                                                                                                    | talahirin ana amanona<br>taona                                                                                       |                       | - 10000-000 NO                                                                                                    | Second States                            |
| enamenteleitetetenanteenatikaten 20)<br>Diseen verbermennetenatikatenanseerrenateerte rekaduskennisten deferben staalen kopisteart marke                                                                                                    | and Tale Maydeen Case of Server                                                                                      | ผลสัมฤทร์             | ธิ์ของงาน (70 %) พฤติกรร                                                                                                    | รมการปฏิบัติงาน (30 %)                   |
| AB_startshamping                                                                                                    |                                                                                                    |                       |                                                                                                    | 40                                       |
| Brachter                                                                                                    | 1 A A                                                                                                    | <i>ຄ ນ</i>            | ע ע                                                                                                    | ะ ะหุดะ                                  |
| Brandon formánica a film a film a fil       |                                                                                                    | เหตรวจสอบค            | เวามถูกตองทงสองสวร                                                                                                    | น หากตองการแกเข เห                       |
| Den laurafiler<br>langleden<br>banastidus                                                                                                    |                                                                                                    | เลือกกด "แก้ไ         | ข" ด้านบนขวา                                                                                                    |                                          |
| Ennis dem.<br>Francestanaugledmaan die                                                                                                    |                                                                                                    |                       | 100                                                                                                    |                                          |
| severen perheter(10)<br>1 Severe en der Harmanbegelau<br> AMS selemente angliten                                                                                                    |                                                                                                    |                       | + เพิ่มงาน 🕼 แก้ไร                                                                                                    | ข 🛅 ลบ                                   |
| Insuranting<br>Analitementary<br>Descaration                                                                                                    |                                                                                                    |                       |                                                                                                    |                                          |
| Enrolation<br>Benerational photomate in the                                                                                                    |                                                                                                    |                       | 🕼 แก้ไร                                                                                                    | บ 🗓 ลบ                                   |
| endleffennenn (2)<br>Denenderhandföllen annensenannelsdara änddfällefanden<br>(delt stenahlandfölle                                                                                                    |                                                                                                    | <b>C</b>              | 2. Contraction of the second second sec |                                          |
| factories from<br>Angliteres afters                                                                                                    |                                                                                                    |                       |                                                                                                    |                                          |
| Enrola demi<br>Enrola demi                                                                                                    | · ·                                                                                                    | ะของเบเวระเบ          | เขตเตอแนนทาย ต่า                                                                                                    | น เทนเเหต่ 1 คุณ เขม <mark>ท.เททเ</mark> |
| na Brachanna (1919)<br>E manachanna halaig al chaireacht na anna na ann gann gann gann<br>(2011 - Ionan                                                                                                    |                                                                                                    | 🍯 คะแนนรวมต้อ         | องเท่ากับ 100                                                                                                    |                                          |
| 56<br>1005                                                                                                    |                                                                                                    | -                     |                                                                                                    |                                          |
| <ul> <li>K. and meaning of the second physical and a second second s</li></ul> |                                                                                                    |                       | 6                                                                                                    |                                          |
| 2                                                                                                    |                                                                                                    | น้ำหนัก               | คะแบบรวม 10                                                                                                    | 00                                       |
| nether                                                                                                    | Adamara =                                                                                                    |                       |                                                                                                    | 43                                       |
|                                                                                                    | h                                                                                                    | 5                     |                                                                                                    |                                          |
| ? ตรวจสอบข้อมลหรือปรับแก้ไขเรีย                                                                                                    | ะเบร้อยแล้ว ให้กดเลื                                                                                                 | อก "ยืนยันเกณฑ์       |                                                                                                    |                                          |
|                                                                                                    |                                                                                                    |                       |                                                                                                    | $\bigcirc$                               |
| บวะเมน และ "ยนยน" อกครง                                                                                                    | 5. mm.                                                                                                    |                       |                                                                                                    | (I)                                      |
|                                                                                                    | ยี่วงยัง                                                                                                    | แกณฑ์ประเบิน          | ออเต้องออร์ไ                                                                                                    | บยับเอกเซประเบินแออารปอิบัติงาน          |
|                                                                                                    | awaw                                                                                                    | ATTER FILL POINT      | ศะหตองมารถ                                                                                                    | นอนเกณฑบระเมนผลการบฏบตงาน<br>หรือไม่ ?   |
|                                                                                                    |                                                                                                    | 5                     |                                                                                                    |                                          |
|                                                                                                    |                                                                                                    |                       |                                                                                                    | ยกเลิก ยืนยัน                            |
|                                                                                                    |                                                                                                    |                       |                                                                                                    |                                          |

|   |                                                                     |                      |          |                        |                                | (ผูรบการบระเมน) | (เจาหนาทตรวจลอบ) |
|---|---------------------------------------------------------------------|----------------------|----------|------------------------|--------------------------------|-----------------|------------------|
| 1 | (พนักงาน<br>มหาวิทยาลัย) 1<br>มิถุนายน 2563 -<br>31 พฤษภาคม<br>2564 | พิชาน ศาสตร<br>วาทิต | สนับสนุน | พนักงาน<br>มหาวิทยาลัย | นักวิชาการ<br>โสต<br>ทัศนศึกษา | ยืนยันแล้ว      | รอตรวจสอบ        |

- 3. จะเห็นสถานะ "ยืนยันแล้ว" และ "รอตรวจสอบ"
- รอผู้ดูแลระบบรับคำสั่งยืนยันจากท่านก่อน จึงจะปรากกฎเป็น "ตรวจสอบ แล้ว"
- 5. ในขั้นตอนนี้ท่านอาจจะแจ้งแก่ผู้ดูแลระบบว่าท่านได้ยืนยันแล้ว เพื่อความรวดเร็ว

## การประเมินตนเอง และยืนยันผลการประเมินตนเอง

้เมื่อผู้ดูแลระบบทำการตรจสอบข้อมูลและมีสถานะเป็น "ตรวจสอบแล้ว"

1. ให้ท่านเลือกประเมินตนเอง > ประเมิน

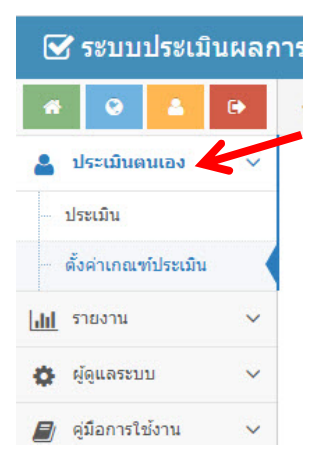

| สนับสนุน | พนักงาน   | นักวิชาการ<br>โสก | 🕼 ประเมิน |
|----------|-----------|-------------------|-----------|
|          | มหาวทยาดย | เลต<br>ทัศนศึกษา  | 5         |

 2. ใส่ค่าน้ำหนักให้ตรงกับผลการดำเนินงานของท่าน และแนบหลักฐานเชิงประจักษ์ตรงตามที่แจ้งไว้ในข้อตกลง/คำรับรอง การปฏิบัติงาน มีช่องให้ใส่ข้อความ คำสำคัญ คำชี้แจง และแนบไฟล์

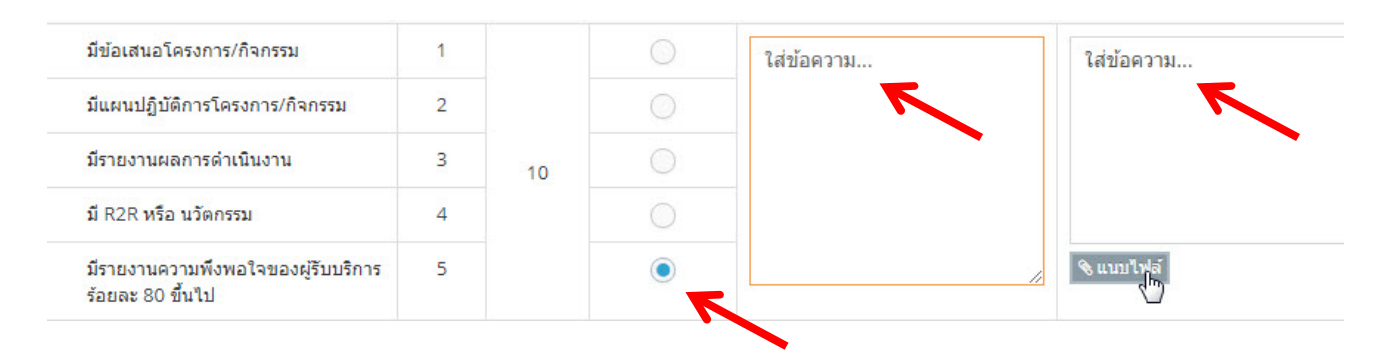

| ยืนยันแล้ว | ตรวจสอบแล้ว |
|------------|-------------|
|            |             |

 การแนบไฟล์เอกสารหลักฐาน สามารถแนบไฟล์ได้หลายรูปแบบและแนบได้มากกว่า 1 ไฟล์ (เพื่อประโยชน์ของท่านและ อำนวยความสะดวกแก่ผู้ประเมิน ควรแนบเอกสารที่แสดงถึงผลการดำเนินงานที่ชัดเจน สั้น กระชับ ตรวจสอบได้ง่าย ตรง ตามข้อตกลง/คำรับรองที่ได้ลงนามไว้)

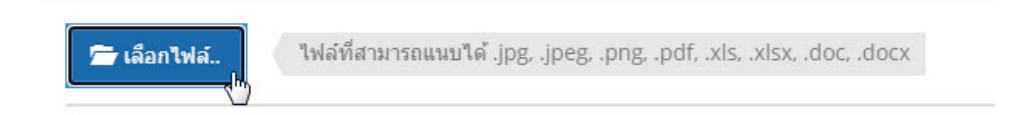

 4. ในขณะที่ท่านประเมินตนเองและแนบเอกสารหลักฐาน ท่านสามารถดูสรุปผลการประเมินตนเอง (เบื้องต้น) ได้ ซึ่งเป็นผล ที่ยังไม่ได้ถูกประเมิน (ใช้เป็นค่าประมาณการณ์ผลการประเมิน) โดยเลือกกด "สรุปผลการประเมินตนเอง" และแน่นอน ว่าผู้บริหารสูงสุดเป็นผู้สรุปผลการให้คะแนน

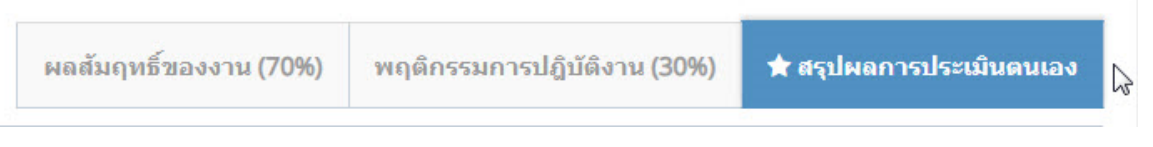

 มาถึงจุดนี้ หากท่านยังดำเนินการไม่แล้วเสร็จให้เลือกกด "บันทึกข้อมูล" ท่านสามารถออกจากระบบ และกลับมา ดำเนินการต่อในคราวหลัง แต่หากเสร็จสิ้นแล้ว ให้เลือกกด "ยืนยันการประเมิน"

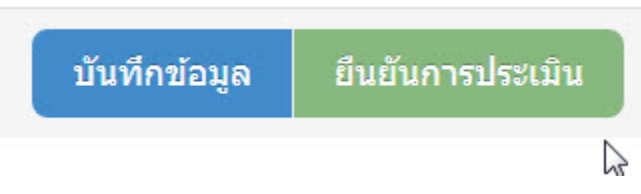

6. การยืนยันการประเมิน ให้กระทำทั้งในส่วนผลสัมฤทธิ์ของงาน 70% และพฤติกรรมการปฏิบัติงาน 30% ด้วย

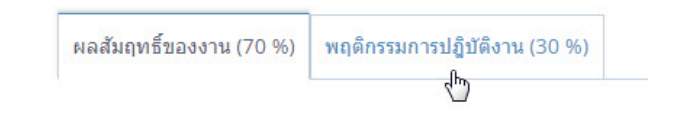

หมายเหตุ : ในทุกครั้งที่มีการยืนยันในขั้นตอนต่างๆ เมื่อท่านตรวจสอบจนถูกต้องแล้วกด "ยืนยัน" จะไม่สามารถกลับไปแก้ไขได้อีกในทุกกรณี

เป็นอันสิ้นสุด

วิธีการเข้าระบบ

การตรวจสอบเกณฑ์ประเมิน และการยืนยันเกณฑ์การประเมิน

การประเมินตนเอง การแนบเอกสารหลักฐานผลการดำเนินงาน และการยืนยันผลการประเมินตนเอง